Atualizado em: 03/08/2021

**BACTOR OF CONTROL OF CONTROL OF** 

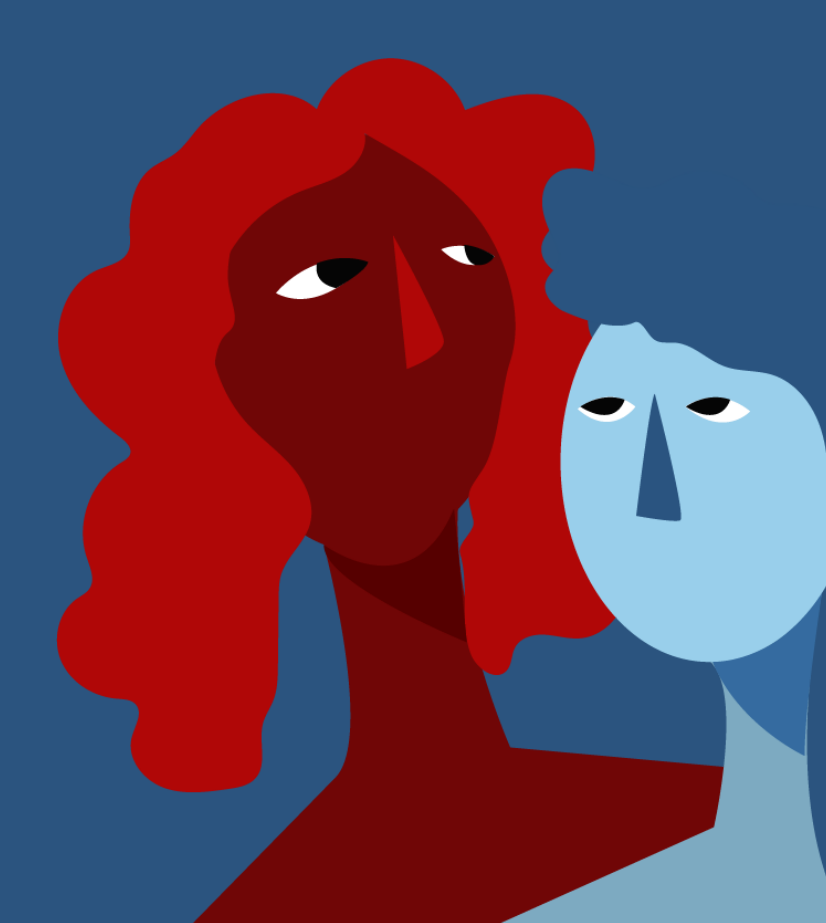

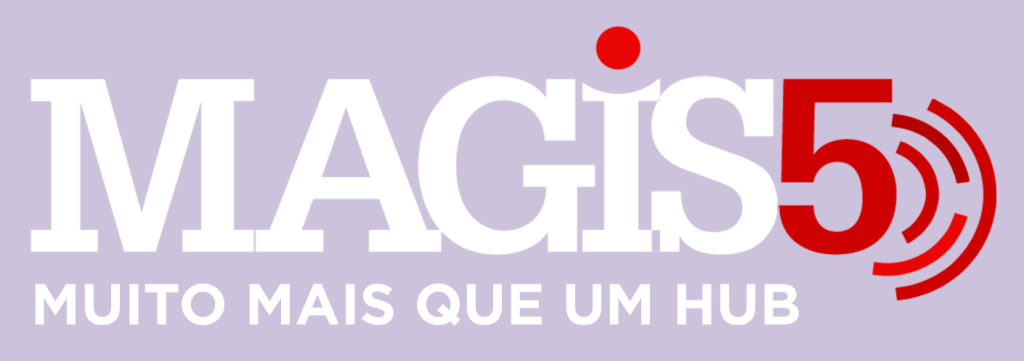

### Gerencie vários CNPJs

Automatize sua expedição para escalar vendas

**Integre** sua loja aos principais **marketplaces** do Brasil

Crie **kit de anúncios** para aumentar seu **ticket médio** 

Automatize a impressão de notas fiscais e etiquetas

# Bem-vindo(a) ao Magis5, a partir de agora você conta com um plataforma que irá automatizar seu negócio!

Nesse manual iremos aprender como realizar a expedição de pedidos Aguardando Logística

Lembre-se que nossa equipe de suporte está disponível para auxiliar em qualquer eventual dificuldade que possa vir a ter! Para contatar nossa equipe basta acessar sua conta Magis5 e clicar no icone que se encontra no canto inferior direito da sua tela, assim você será conectado com um de nossos analistas.

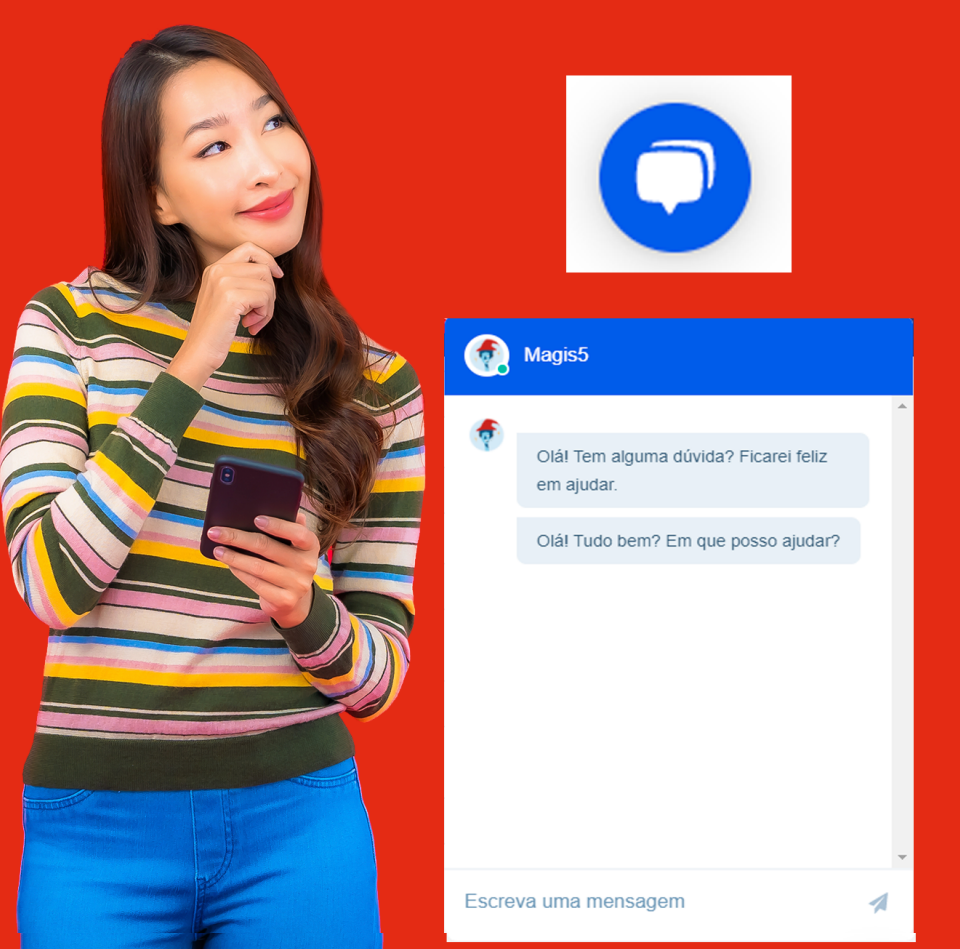

## Expedição de pedidos Aguardando Logística

Como fazer a liberação de pedidos Ag. Logística, Combine a Entrega, Frete à combinar Dentre os diversos marketplaces, quando falamos em relação a logística alguns já possuem um método próprio onde oferecem etiquetas para envio utilizando a negociação que o canal já possui com transportadores. No Mercado Livre é chamado "Mercado Envios" ou "Mercado Coletas", na B2W "B2W Entregas" ou "B2W Direct", no Magazine Luiza "Magalu Entregas", e por ai vai. Já em outros que não possuem esse programas o processo de contratação de logística deve ser feito por nós Sellers; e mesmo nesses que já possuem, caso o produto ultrapasse as dimensões padrão os anúncios podem perder essa ferramente, desta forma, quando os pedidos caem ficam nos status "Combine a Entrega com o seu comprador", "Frete à combinar com o comprador", "Envio Próprio", etc; sendo necessário também fazer o processo de contratação.

No Magis5, pedidos nesta situação cairão no status de Ag. Logística (Aguardando Logística) que pode ser visualizado na Dashboard conforme imagem abaixo Ag. logística

### Passos para a liberação de pedidos Aguardando Logística

#### 1º Identificar Transportadora

Primeiro veja os pedidos que estão nesta situação clicando no botão da Dashboard "Ag. Logística" conforme imagem anterior ou seguindo em Pedidos/Consultar Pedidos

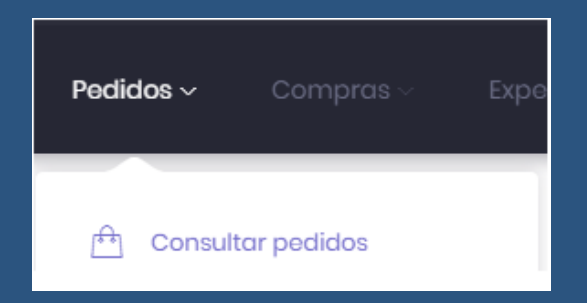

## e no filtro Status selecione "Ag. Logística" e clique no botão Buscar

| Filtro       | 命 - Pedic | dos - Consultar pedidos |   |
|--------------|-----------|-------------------------|---|
| Canal de ven | da:       |                         |   |
| Selecione    |           |                         | • |
| Status:      |           |                         |   |
| Aguardand    | logística |                         | • |
| Código:      |           |                         |   |
| Código:      |           |                         |   |
| busear       |           |                         |   |

Então serão listados os pedidos nesta situação, desta forma, poderá analisar as informações dos pedidos para decidir por qual transportadora irá enviar clicando nas Ações (três pontinho)/Editar

| Número do pedido             | Canal de venda  | Stotus        | Mitado de envío             | Código de rostroio | Chove de ac | 06590                         | Data da pedido     | Ações |
|------------------------------|-----------------|---------------|-----------------------------|--------------------|-------------|-------------------------------|--------------------|-------|
| 282090024                    | Mercodo Livre 1 | Ag logística  | -                           |                    | •           |                               | 20/08/2019 08/1.44 | •     |
| 200000767                    | Mercodo Livre 2 | Ag logistica  | -                           | •                  |             | 2 Editor                      |                    |       |
| Lojas Americanas-27000001901 | B2W - Loja 1    | Ag. logistica | Envio próprio - spreadaheet | -                  | -           | Acessar anúncio com pendência |                    | Incia |

Decidido isso, é necessário discriminar essa informação no pedido para registro na Nota Fiscal. Para isso dentro pedido no campo "Transportadora" selecione a transportadora escolhida e clique no botão "Atualizar"

| Editar 💮 - Pedidos - Consultar pedidos - Editor |                               |             |           |
|-------------------------------------------------|-------------------------------|-------------|-----------|
| Número do pedido:                               | Transportadora:               | Informação: | Atualizar |
| 210000024                                       | Transportadora 1              |             |           |
| Status:                                         | Selecione<br>Transpertadora 1 |             |           |
| Aguardando logística *                          | Transportadora 3              | /           |           |
| Data do pedido:                                 | Chave de acessa:              |             |           |
| 20/08/2019 08:11:44                             | Chave de acesso:              |             |           |

Para que as transportadoras que utiliza apareçam nesse campo, precisam ser cadastradas anteriormente em Configurações/Cadastros/Logísticas (caso tenha dúvidas de como fazer, veja o artigo Cadastro de Logísticas e Transportadoras) Registrada a transportadora, altere o Status do pedido para "Aguardando Separação" e clique em "Atualizar"

| Editar            | ☆ - Pedidos - Consultar pedidos - Edita | IF                  |   |
|-------------------|-----------------------------------------|---------------------|---|
| Número do pedido: |                                         | Transportadora:     |   |
| 210000024         |                                         | Transportadora 1    | ' |
| Status:           |                                         | Código de rastreia: |   |
| Aguardand         | do separação 🔻                          | Código rastreio:    |   |

#### 2º Realizar a Expedição

Após ter informado a logística e direcionado para separação poderá seguir o resto do processo de expedição normalmente.

Caso não conheça o processo de expedição veja o artigo Separar pedidos vendidos), porém em vez de sair a etiqueta será impresso apenas a nota fiscal (ou pedido Magis5, conforme configurado anteriormente nas Integrações com os Marketplaces), já que a etiqueta será disponibilizada conforme opera a transportadora contratada para cada pedido